## TEA Student ID Process

 Staff members enter new child information into The Workforce Information System of Texas (TWIST). During data entry, staff will see a new field\*, labeled "TEA Student ID," on the Household Dependent Detail screen.

The screenshot below shows where the TEA Student ID will appear in TWIST.

| Customer Information                                                                                                    |                                                                                                    |  |  |  |  |  |
|----------------------------------------------------------------------------------------------------|----------------------------------------------------------------------------------------------------|--|--|--|--|--|
| WDA: 2<br>Customer Search<br>SSN:                                                                                                    | Customer<br>SNA Name<br>Brrh Date: 1 Ponne: Ext. TWST D                                                                                                    |  |  |  |  |  |
| TWIST ID                                                                                                    | Identify Contacts Characteristics Education Military Employment History Public Assistance Family Income Employment Status Dislocated Worker Disability/Medical Optional Questions Card Holder                                                                                                    |  |  |  |  |  |
| Menu Selections                                                                                                    | Family Statut:        1       - Parent in One-Parent Family                                                                                                    |  |  |  |  |  |
| Assessmert     Pesson for Care     Pesson for Care     Pesson |                                                                                                    |  |  |  |  |  |
|                                                                                                    |                                                                                                    |  |  |  |  |  |
| < >                                                                                                    | V Household Dependent Detail                                                                                                    |  |  |  |  |  |
|                                                                                                    | Household Dependents     Relationship SSN First Name: MI Last Name Date Of Birth See TEA Student D West School //Train Hay Westly Work Hay                                                                                                    |  |  |  |  |  |
|                                                                                                    |                                                                                                    |  |  |  |  |  |
|                                                                                                    | Age Group         Child Care Required Hitipanio/Latino         Race         Gender         Ditkenninp         Fourter Youth         Qualified Vielen         Tegloged Million           [7:-Reschool         [1:-Ves         Image: Tripping Child         Image: Tripping Child         Image: Tripping Ch |  |  |  |  |  |

\*This new field will not be editable, will be populated during a batch job process, and will appear empty until the batch process is complete.

- 2. The Texas Workforce Commission (TWC) sends new child information to the Texas Education Agency (TEA) nightly through a batch job process. TEA then returns IDs and possible near-match information to TWC. This happens automatically, so no staff action is required for this process to occur.
- 3. Effective September 1, 2020, emails will be sent out weekly by the Technical Assistance (TA) department notifying Boards to review possible match information.
- Assigned staff members access the Child Care Claims and Allocations (CCCA)/TWIST Web portal and navigate to the tab titled TEA Student ID to view the area where the resolution process will occur.

| ۲    | Child Care                                                                                                    |                               |  |  |  |  |  |
|------|----------------------------------------------------------------------------------------------------|-------------------------------|--|--|--|--|--|
| Home | 2 Customer Claim Allocation Set TEA Student ID                                                                                                    | WDA: I                        |  |  |  |  |  |
| ŀ    | Aone                                                                                                    |                               |  |  |  |  |  |
|      |                                                                                                    |                               |  |  |  |  |  |
|      | Note: To download and install the latest version of the desktop Windows version of TWIST, please <u>size here</u>                                                                                                    |                               |  |  |  |  |  |
| 1    | The Claims and Allocations part of the Child Care is hared Here are some of the functions that can be performed in this section:<br>• Claims and Psyment • Manage Cast Meanins                                                                                                    |                               |  |  |  |  |  |
| (    | Claims and Payment                                                                                                    |                               |  |  |  |  |  |
|      | Urgal Unit Tab: Displays a distudence/units incident/one CAAA. Users can make adjustments to units up will have been "confirmed," Droc confirmed, and adjustments to unit up will have been "confirmed," Droc confirmed, and adjustments to units up will have been "confirmed," Droc confirmed, and adjustments to units up will have been "confirmed," Units confirmed, and the process during transfer been processed when dations are generated and final payment is made. The screen visually identifies units that have been received, confirmed, and processes during transfer been processes during that the processes during transfer been processes during transfer been processes during t |                               |  |  |  |  |  |
|      | Manage Cost Allocations                                                                                                    |                               |  |  |  |  |  |
|      | - Old Care Contracts: Determine budget amounts for each fact year contract and eater in system. State addies eaters DFPS budgets associated with Agency State OF Contracts.     Local Mach Agencements: Tote all Science Market by sevents Tote Provide system. The Commission must approve all CLM agenements below budget amounts (Strein all Contracts).     Local Mach Agencements: Tote all Science Market by sevents Tote Provide system. The Commission must approve all CLM agenements below budgets associated with agreements below budget amounts (Strein all Contract).     Alocation Template: Alows boards to designable agreements below budget by agreements below budget agreements below budgets.     How all contracts and the Adjustement Local Market by analysis budget agreements below budgets agreements below budgets.     How all contracts the adjustement Local Market by adjustement Local Market by Adjustement Local Market by adjustement Local Market by adjustement Local Market by adjustement by adjusted by Adjustement Local Market by Adjustement Local Market by Adjustement Local Market by Adjustement Local Market by Adjustement Local Market by Adjustement Local Market by Adjustement Local Market by Adjustement Local Market by Adjustement Adjuste by Adjustement Local Market by Adjusted Barket Barket Barket Barket Barket Barket Barket Barket Barket Barket Barket Barket Barket Barket Barke | J≈Certification, T≈Transfer). |  |  |  |  |  |

5. Once assigned staff members navigate to the TEA Student ID tab, staff members select the Near-Match List button to view a list of near-matches to resolve. If the list is empty, then no nearmatches were identified during the batch job process, and no action is needed.

If the list contains information, each near-match will need to be resolved in order for each child to be assigned a TEA Student ID, as shown in the following screenshot.

| 🔅 Child Care                           |                                            |               |                      |          |          |          |                  |
|----------------------------------------|--------------------------------------------|---------------|----------------------|----------|----------|----------|------------------|
| Home Customer Claim Al                 | location Setup TEA Student ID              |               |                      |          |          |          | WDA:             |
| Near Match List                        |                                            |               |                      |          |          |          |                  |
| TEA Student ID Near Match Lis          | t                                          |               |                      |          |          |          |                  |
| Select a <u>Resolve</u> link to review | v the near match records returned by TEA f | or the child. |                      |          |          |          |                  |
| Show All 🗸 entries                     |                                            |               |                      |          |          |          | Filter:          |
| Action                                 | LI Customer Name                           | Child Name    | Office 3             | Office 4 | Office 5 | .⊪ Staff | TEA Request Date |
| Resolve                                | WATKINS,                                   | WATKINS,      | 20 - ChildCare Group |          |          |          | 07/08/2020       |
| Resolve                                |                                            |               | 20 - ChildCare Group |          |          |          | 07/08/2020       |
| Resolve                                |                                            |               | 20 - ChildCare Group |          |          |          | 07/08/2020       |
| Resolve                                |                                            |               | 20 - ChildCare Group |          |          |          | 07/08/2020       |
| Resolve                                |                                            |               | 77 - Greenville      |          |          |          | 07/08/2020       |
| Resolve                                |                                            |               | 20 - ChildCare Group |          |          |          | 07/08/2020       |
| Resolve                                |                                            |               | 20 - ChildCare Group |          |          |          | 07/08/2020       |
| Resolve                                |                                            |               | 20 - ChildCare Group |          |          |          | 07/08/2020       |
| Resolve                                |                                            |               | 84 - Mesquite Center |          |          |          | 07/08/2020       |
| Resolve                                |                                            |               | 20 - ChildCare Group |          |          |          | 07/08/2020       |
| Resolve                                |                                            |               | 20 - ChildCare Group |          |          |          | 07/08/2020       |
| Resolve                                |                                            |               | 20 - ChildCare Group |          |          |          | 07/08/2020       |
| Resolve                                |                                            |               | 20 - ChildCare Group |          |          |          | 07/08/2020       |
| Resolve                                |                                            |               | 20 - ChildCare Group |          |          |          | 07/08/2020       |

6. Staff members choose a record from the list by selecting "Resolve" under the Action column, as shown below.

| Action  | TWIST ID | Customer Name | Child Name | Office 3             | Office 4 | Office 5 | Staff | TEA Request Date |
|---------|----------|---------------|------------|----------------------|----------|----------|-------|------------------|
| Resolve |          | WATKINS,      | WATKINS, A | 20 - ChildCare Group |          |          |       | 07/08/2020       |
| Resolve |          |               |            | 20 - ChildCare Group |          |          |       | 07/08/2020       |
| Resolve |          |               |            | 20 - ChildCare Group |          |          |       | 07/08/2020       |
| Resolve |          |               |            | 20 - ChildCare Group |          |          |       | 07/08/2020       |

7. Once staff members have selected "Resolve," they will see the near-match information that TEA's system returned for this child. If staff members agree that one of the records is a match, the staff member chooses "Select" to pick that near-match record, which begins the resolution process, as shown in the following screenshot.

| ,                                    |                                         |                                  | 0                              |                             | -   |          |      |                |                 |
|--------------------------------------|-----------------------------------------|----------------------------------|--------------------------------|-----------------------------|-----|----------|------|----------------|-----------------|
| Child Care                           |                                         |                                  |                                |                             |     |          |      |                |                 |
| me <u>Customer</u>                   | Claim Allocation Setup                  | TEA Student ID                   |                                |                             |     |          |      |                | WDA: Dallas - I |
| Near Match List                      |                                         |                                  |                                |                             |     |          |      |                |                 |
| TEA Student ID Near Match Resolution |                                         |                                  |                                |                             |     |          |      |                |                 |
| Race: W = White, B =                 | Black or African American, I = American | Indian or Alaskan Native, A = As | ian, P = Hawaiian Native or Pa | cific Islander, Z = Unknown |     |          |      |                |                 |
| TWIST Child In                       | formation                               |                                  |                                |                             |     |          |      |                |                 |
|                                      | omuton                                  |                                  |                                |                             |     |          |      |                |                 |
| TWIST ID                             | Child Name                              |                                  | Date Of Birth                  | Gender                      | SSN | Hispanic | Race |                |                 |
|                                      | WATKINS,                                |                                  |                                | Male                        |     |          | в    |                |                 |
|                                      |                                         |                                  |                                |                             |     |          |      |                |                 |
| TEA Near Matc                        | h Records                               |                                  |                                |                             |     |          |      |                |                 |
|                                      |                                         |                                  |                                |                             |     |          |      |                |                 |
| Action                               | Child Name                              |                                  | Date Of Birth                  | Gender                      | SSN | Hispanic | Race | TEA Student ID |                 |
| Select                               | Watkins, /                              |                                  |                                | Male                        |     | No       | В    |                |                 |
|                                      |                                         |                                  |                                |                             |     |          |      |                |                 |
| Match Not Found                      | Cancel                                  |                                  |                                |                             |     |          |      |                |                 |
|                                      |                                         |                                  |                                |                             |     |          |      |                |                 |

After "Select" has been chosen, staff members then have to select "Confirm" or "Cancel," as shown below.

|   | Selected TEA Ma | atch Record |               |        |     |          |      |  |  |  |
|---|-----------------|-------------|---------------|--------|-----|----------|------|--|--|--|
|   | TEA Student ID  | Child Name  | Date Of Birth | Gender | SSN | Hispanic | Race |  |  |  |
|   |                 | Watkins, A  |               | Male   |     | No       | В    |  |  |  |
| ( | Ceeffm Cancel   |             |               |        |     |          |      |  |  |  |

Staff members choose "Confirm" if the match is valid and they want that Student ID to be assigned. Staff members choose "Cancel" if they want to go back and start the process over.

Once staff members have confirmed a match by selecting "Confirm," a message will appear stating that a Student ID will be assigned by TEA in the nightly batch process, as shown below.

|                                                                                                    | Child Car     | e               |               |              |                |               |        |     |          |      |
|----------------------------------------------------------------------------------------------------|---------------|-----------------|---------------|--------------|----------------|---------------|--------|-----|----------|------|
| Home                                                                                                    | Customer      | Claim           | Allocation    | <u>Setup</u> | TEA Student ID |               |        |     |          |      |
| Near                                                                                                    | Match List    |                 |               |              |                |               |        |     |          |      |
| TEA Student ID Match Confirmation                                                                                                    |               |                 |               |              |                |               |        |     |          |      |
| 4                                                                                                    | ) The Studen  | t ID will be as | isigned by TE | A in the nig | ghtly batch.   |               |        |     |          |      |
| Rate: W + White, B + Bisck or African American, I + American Indian or Alaskan Native, A + Asian, P + Havailan Native or Pacific Islander, Z + Usknown |               |                 |               |              |                |               |        |     |          |      |
| TWIST Child Information                                                                                                    |               |                 |               |              |                |               |        |     |          |      |
| T                                                                                                    | WIST ID       | Child Na        | ime           |              |                | Date Of Birth | Gender | SSN | Hispanic | Race |
|                                                                                                    |               | WATKIN          | IS,           |              |                |               | Male   |     |          | В    |
|                                                                                                    | Selected TEA  | Match Reco      | rd            |              |                |               |        |     |          |      |
| T                                                                                                    | EA Student II | Child Na        | ime           |              |                | Date Of Birth | Gender | SSN | Hispanic | Race |
|                                                                                                    |               | Watkins,        |               |              |                |               | Male   |     | No       | В    |
|                                                                                                    | Confirm Ca    | incel           |               |              |                |               |        |     |          |      |

8. If no match is listed and the decision has been made that a new ID is required, staff members select "Match Not Found."

| Select<br>Select<br>Select | Female | 797900703 | No  | Z<br>B |  |
|----------------------------|--------|-----------|-----|--------|--|
| Select<br>Select           | Female | 797900703 | No  | В      |  |
| Select                     | Female |           |     |        |  |
|                            |        | 797900703 | No  | В      |  |
| Select                     | Female | 797900703 | Yes | w      |  |
| Select                     | Female | 797900703 | No  | w      |  |
| Select                     | Female | 797900703 | No  | В      |  |

A message will appear stating that an ID will be requested from TEA in the nightly batch process, as shown in the following screenshot.

|                                      | Child Care                                                                                                    |              |            |              |                |  |  |
|--------------------------------------|----------------------------------------------------------------------------------------------------|--------------|------------|--------------|----------------|--|--|
| Home                                 | <u>Customer</u>                                                                                                    | <u>Claim</u> | Allocation | <u>Setup</u> | TEA Student ID |  |  |
| Near N                               | Near Match List                                                                                                    |              |            |              |                |  |  |
| TEA Student ID Near Match Resolution |                                                                                                    |              |            |              |                |  |  |
| 0                                    | • A Student ID will be requested from TEA in the nightly batch.                                                                                        |              |            |              |                |  |  |
| Rat                                  | Race: W = While, B = Black or African American, I = American Indian or Alaskan Native, A = Asian, P = Hawaiian Native or Pacific Islander, Z = Unknown |              |            |              |                |  |  |

Note: A TEA Student ID is also referred to as a Public Education Information Management System (PEIMS) Unique ID.

# Workforce Report for TEA Student ID

There will be a new report available in the Workforce Reports application, **273-TEA Student ID Assignment Report**, which will generate the percentages of children under age 6 with active referrals that have and have not been assigned TEA Student IDs.

| S WORK PO                            |           |                       |            |                              | Gw | en Snyder   <u>Hom</u> e | a   <u>My Profile</u>   Logoff |
|--------------------------------------|-----------|-----------------------|------------|------------------------------|----|--------------------------|--------------------------------|
| H H                                  | Workf     | force Reports         |            |                              |    |                          |                                |
| MMISS10                              |           |                       |            |                              |    |                          |                                |
| Home My Repo                         | orts      |                       |            |                              |    |                          |                                |
| Quick Lin                            | ke        | Benort Criteria       | Dotail     |                              |    |                          |                                |
| » Reports                            | K5        | WDA Information       | Detail     |                              |    |                          |                                |
| All Reports                          |           | WDA:                  | Gulf Coast | t WDA                        |    |                          |                                |
| State Approved R                     | Reports   |                       |            |                              |    |                          |                                |
| Deterred Reports     WorkInTexas.con | n Reports | Report Information    |            |                              |    |                          |                                |
| <ul> <li>Support</li> </ul>          |           | Report Name(s):       | 273-TEA 8  | Student ID Assignment Report |    |                          |                                |
| Change WDA                           |           | Report Criteria       |            |                              |    |                          |                                |
|                                      |           | Description:          |            | * New Template               | ]  |                          |                                |
|                                      |           | Select Filter         |            |                              | -  |                          |                                |
|                                      |           |                       |            | wp.                          |    | 1                        |                                |
|                                      |           | Filter Name:          |            | WDA                          | *  | ]                        |                                |
|                                      |           | Filter Value:         |            | 28 - Gulf Coast WDA          | ~  |                          |                                |
|                                      |           | Search Filter Value   |            |                              |    |                          |                                |
|                                      |           | Search By:            |            | Search By                    |    | $\checkmark$             |                                |
|                                      |           | Search Criteria:      |            |                              | Go |                          |                                |
|                                      |           | 1-1 of 1              |            |                              |    |                          |                                |
|                                      |           | Filter Name           | •          | Filter Value                 |    |                          | Action                         |
|                                      |           | WDA                   |            | 28 - Gulf Coast WDA          |    | Delete Filter            |                                |
|                                      |           |                       |            |                              |    |                          |                                |
|                                      |           | Select Group By and O | rder       |                              |    |                          |                                |
|                                      |           | Select                |            | Description                  |    |                          | Order                          |
|                                      |           |                       | S          | tate (DA                     |    |                          |                                |
|                                      |           |                       | 0          | ffice 3                      |    |                          |                                |
|                                      |           |                       | 0          | ffice 4                      |    |                          |                                |
|                                      |           |                       | 0          | ffice 5                      |    |                          |                                |
|                                      |           |                       | S          | taff                         |    |                          |                                |
|                                      |           |                       |            |                              |    |                          |                                |
|                                      |           | Save Save/Subr        | nit Can    |                              |    |                          |                                |
|                                      |           | Save Save/Subir       | Callo      |                              |    |                          |                                |

This report has limited fields and does not require choosing a date range. It will generate the information on a live basis, meaning you cannot run it for past or future dates.

The report formats are the same, and the user can view in either a print preview or drill down to the child level by using the extract feature.

Below is an example of what the print preview version will look like when generated for a single Board area.

| 07/17/2020 WORKFORCE<br>TEA Student ID Assig                      | REPORT<br>nment Report | Report 273<br>Page 28 of 28                       |
|-------------------------------------------------------------------|------------------------|---------------------------------------------------|
| WDA:                                                              | 28                     |                                                   |
|                                                                   | Total # children       | Percentage of Total                               |
| Children with TEA Student IDs<br>Children without TEA Student IDs | 20                     | 63         0.31 %           0,160         99.69 % |
|                                                                   | Total: 20              | 0,223 <b>100%</b>                                 |

## Allowing Permissions in TWIST

For staff members to be able to resolve near-matches, they must be granted access to the TEA Student ID functional area privilege.

The Board's TWIST administrator grants permissions in TWIST by navigating to the WDA Administration menu and choosing "Staff" from the Menu Selections area, as shown below.

| File Edit View Tools Window Help   |                                                                                                    |
|------------------------------------|----------------------------------------------------------------------------------------------------|
| 👷 👪 🖀 📽 🐺 🗎 🕑 🖾 🚊 🖗                | 📭 📝 🔚 🖮 🏴                                                                                                    |
| 🖗 WDA Administration               |                                                                                                    |
| Select WDA:<br>99 - State of Texas | Select Staff         Staff         Office       Functional Area Privileges         User ID:       Staff No:         First Name:         Last Name:         MI:         E-mail:         Phone:         Type of Staff:         Requires Certification:         Inactive: |

Once in the Staff section, the Board's TWIST administrator navigates to the Functional Area Privileges tab and scrolls until "TEA Student ID" appears under the Functional Area section, as shown in the following screenshot.

| WDA Administration                                                                                                    |                                                                                                    |                            |                    |                         |
|----------------------------------------------------------------------------------------------------|----------------------------------------------------------------------------------------------------|----------------------------|--------------------|-------------------------|
| Select WDA: 99 - State of Texas  Menu Selections  Office Staff Group Security Rapid Response                                 | Select Staff Staff Office Functional Area Privileg Administrator Rights: 1 · Super Administrator (         | es All WDA 💌 Certification | n Officer: 🗔       | Reset Password          |
| - Income Amounts                                                                                                    | Security Template:<br>Assigned By: Assigned Dt: 00/00/0000                                                 |                            |                    |                         |
| Employer Services     Survey Optional Questions     Office Data Integrity     LWDB Data Integrity     TWC DIU Data Integrity | Functional Area                                                                                            | Query                      | Modify             | Delete                  |
|                                                                                                    | Child Care Financials                                                                                      | <b>v</b>                   | <b>v</b>           | <b>v</b>                |
|                                                                                                    | Claims                                                                                                    |                            |                    | $\overline{\mathbf{v}}$ |
| -💎 TWC DIU Data Integrity                                                                                                    |                                                                                                    |                            | <b></b>            | 2                       |
| TWC DIU Data Integrity      Child Care Administration      Child Care Provider                                               | Allocations                                                                                                | ₹                          | J.                 | 1.                      |
| WC DIU Data Integrity     Child Care Administration     Child Care Provider                                                  | Allocations     TEA Student ID                                                                             | <u>२</u><br>२              |                    | <u>v</u>                |
| TWC DIU Data Integrity      Child Care Administration      Child Care Provider                                               | Allocations     TEA Student ID     Referral Fix                                                            | <b>v</b>                   | ب<br>د<br>د        | <b>v</b>                |
| WC DIU Data Integrity     Child Care Administration     Child Care Provider                                                  | Allocations     TEA Student ID     Referral Fix     Parent Share of Cost                                   | <u>र</u><br>र              | য<br>হ<br>হ        | <b>v</b>                |
| TWC DIU Data Integrity<br>Child Care Administration<br>Child Care Provider                                                   | Allocations     TEA Student ID     Referral Fix     Parent Share of Cost     Child Care Program Detail Fix | <u>र</u><br>र<br>र         | <u>र</u><br>र<br>र | <u>v</u>                |

Assigned staff members should be allowed query, modify, and delete rights. After the privileges have been assigned, the Board's TWIST administrator must select the Save icon on the tool bar for these changes to be applied.